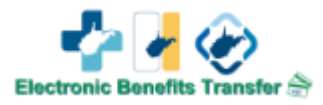

#### **Step 1: Setting up to Register**

- Open the ebtEDGE mobile application or go to <u>www.ebtEDGE.com</u>
- Click "Register Here" right above the User ID

| 12:11                                                                                                    | <b>.</b> 11 5G (88)                                                                                  |
|----------------------------------------------------------------------------------------------------|----------------------------------------------------------------------------------------------------|
| Ëis el                                                                                                    | btEDGE℠                                                                                              |
| Login                                                                                                    | •                                                                                                    |
| Your User ID can be used to acc<br>Cardholder portal and ebtEDGE<br>available in the Google Play or A<br>your account balance or review | ess both the ebtEDGE<br>Mobile Application<br>.pple App Store to access<br>your transaction history. |
| First time logging in? Register Her                                                                                                    |                                                                                                    |
| User ID *                                                                                                    |                                                                                                    |
|                                                                                                    |                                                                                                    |
| Password *                                                                                                    |                                                                                                    |
|                                                                                                    | Login                                                                                                |
| Trouble Signing in?                                                                                                    |                                                                                                    |
| 1 Legal D                                                                                                    | isclaimer                                                                                            |
|                                                                                                    |                                                                                                    |
| Account                                                                                                    | ©<br>Locate                                                                                          |

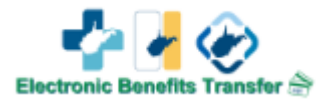

#### **Step 2: Registering**

- Create a User ID
  - **Recommendation:** Put numbers at the end of your User ID just in case another Client has that User ID.
  - Avoid using Special Characters to prevent log in issues
- Create a Password
  - Recommendation: Must be at least 8 characters long
  - 1 Uppercase Letter
  - Only 1 number
  - Again, avoid using Special Characters

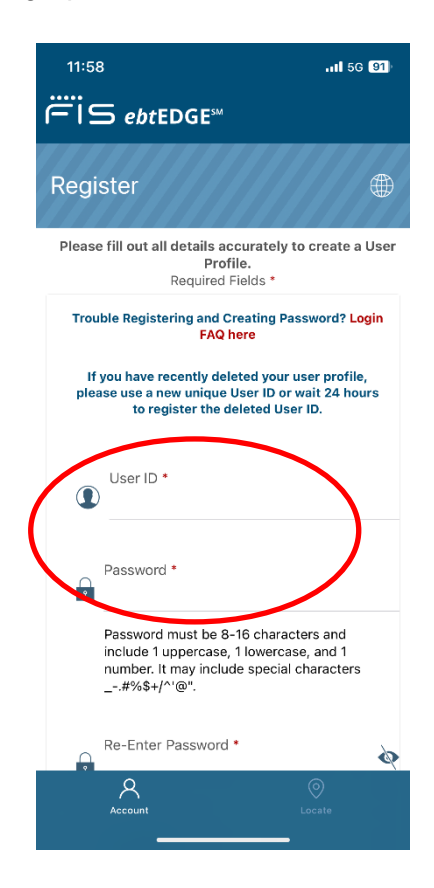

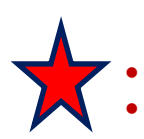

Make sure to write your User ID and Password down so you have it to log in Store the information that you wrote down in a safe place

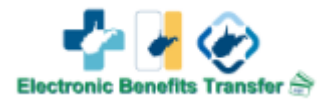

#### **Step 3: User Information**

- Next, add your First Name, Last Name, Email, and Phone Number
  - Make sure to not put any dashes when inputting your Phone Number • Just the Area Code and Phone Number
- After successfully filling in the required fields, the Register button will light up
- Click "Register"
  - o If the Register button stays gray, you need to re-create a new User ID or Password

| ËIS ebtEDGE™ |              |                                                                                                    |   |                     |
|--------------|--------------|----------------------------------------------------------------------------------------------------|---|---------------------|
| Register     |              |                                                                                                    |   | Select Language 🖶 👻 |
|              |              | Please fill out all details accurately to create a User Profile.                                                                                       |   |                     |
|              |              | Required Fields *                                                                                                    |   |                     |
|              |              | Trouble Registering and Creating Password? Login FAQ here                                                                                              |   |                     |
|              | If           | you have recently deleted your user profile, please use a new unique User ID or wait 24 hours to register the deleted User ID.                         |   |                     |
|              | Θ            | User ID •                                                                                                    | _ |                     |
|              |              |                                                                                                    |   |                     |
|              | Ô            | Password *                                                                                                    |   |                     |
|              | â            | Password must be 8-16 characters and include 1 uppercase, 1 lowercase, and 1 number. It may include special charactersFPG+/*0/.<br>Re-Enter Password * | ø |                     |
|              | •            | First Name *                                                                                                    |   |                     |
|              | •            | Last Name *                                                                                                    |   |                     |
|              | $\mathbf{Y}$ | Email Address *                                                                                                    |   |                     |
|              | 2            | Phone Humber 1 Register Cancel                                                                                                    | - |                     |
|              |              |                                                                                                    |   |                     |
|              |              | Conditions of Use Privacy Policy Accessibility<br>© 2024 Fidelity National Information Services, Inc. and its subsidiaries. All Rights Reserved.       |   |                     |

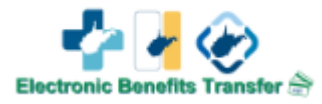

#### **Step 4: Challenge Questions**

- You will need to choose 3 "Challenge Questions" and input your answer twice.
   Make sure that both the answers match
- You will click "Add" at the bottom right of the screen

   A "Success" message will pop-up
   Click OK and it will re-direct you to the log in screen

| 12:09                                                                                     |
|-------------------------------------------------------------------------------------------|
| <br>= IS ebtEDGE <sup>™</sup>                                                             |
| Challenge Questions                                                                       |
| Challenge questions are a security feature<br>that adds an extra level of protection. The |
| questions that you set up with your own                                                   |
| personal answers help the system verify your<br>identity.                                 |
| Set Your Challenge Questions                                                              |
| Required Fields *                                                                         |
| Select Challenge Question                                                                 |
|                                                                                           |
| Answer: *                                                                                 |
| Re-enter Answer: *                                                                        |
| Select Challenge Question                                                                 |
|                                                                                           |
| Answer: *                                                                                 |
| Re-enter Answer: *                                                                        |
| Select Challenge Question                                                                 |
|                                                                                           |
| Answer: *                                                                                 |
| 8 0                                                                                       |
| Account Locate                                                                            |
|                                                                                           |

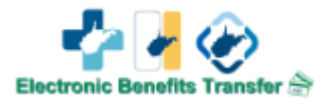

# Step 5: Log In

• Log in with the User ID and Password that you just successfully created

| 12:11                                                                                                    | 111 5G <b>88</b>                                                                                                    |
|----------------------------------------------------------------------------------------------------|----------------------------------------------------------------------------------------------------|
| Fis                                                                                                    | ebtEDGE℠                                                                                                    |
| Login                                                                                                    | ⊕ <b>*</b>                                                                                                    |
| Your User ID can be used<br>Cardholder portal and ebtl<br>available in the Google Pla<br>your account balance or re | to access both the ebtEDGE<br>EDGE Mobile Application<br>and the apple App Store to access<br>aview your transaction history. |
| User ID *                                                                                                    |                                                                                                    |
| Johnnyl                                                                                                    |                                                                                                    |
| Password *                                                                                                    |                                                                                                    |
| •••••                                                                                                    |                                                                                                    |
|                                                                                                    | Login                                                                                                    |
| Trouble Signing in?                                                                                                 |                                                                                                    |
|                                                                                                    | egal Disclaimer                                                                                                    |
|                                                                                                    |                                                                                                    |
|                                                                                                    |                                                                                                    |
| Account                                                                                                    | ©<br>Locate                                                                                                    |
|                                                                                                    |                                                                                                    |

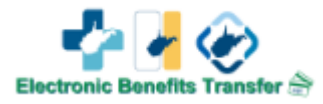

### Step 6: Add Account

- First time logging in, you will receive a message saying "No account found"
   You are going to need to add an account
- Click on "Add Account" located on the right side of your screen
- Enter your 16-digit EBT Card Number, DOB, and SSN
- Click "Save Account"
- Once you have completed the steps above and clicked "Save Account", your Mountain State Card will pop-up on your screen
- Click on your Mountain State Card

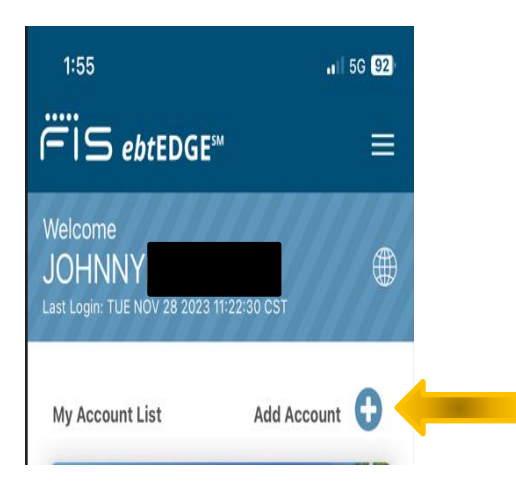

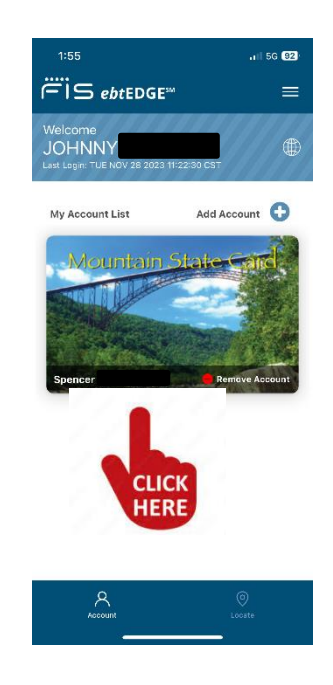

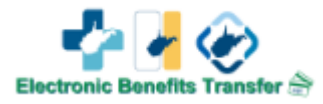

## **Step 7: Inside Account**

- Once you are logged into your account, you will see all the features that is provided to you in the screenshot below
- You have the option to Chang your PIN, Check your EBT Balance, Add/Update Security Codes, Transaction History, Block Internet and Out of State Transactions and more!

|                                                                                                    |                        |                    | 2 Offers       |                         |                |                  |           |
|----------------------------------------------------------------------------------------------------|------------------------|--------------------|----------------|-------------------------|----------------|------------------|-----------|
| DBI Select                                                                                                    | Carl Service Settions  |                    | Ş<br>Mu Offers | ?<br>Helo C             | artar          | 64.              |           |
| P IN Shield                                                                                                    | Card Security Settings | Protect my Account | wy Utters      | Hepo                    | ente           |                  | vernents  |
| Account Information                                                                                                    |                        |                    |                |                         |                |                  |           |
| Available Balance as of December 09                                                                                                    | 2024 10:27 AM ET       |                    |                |                         |                |                  |           |
| Food :                                                                                                    | \$341.02               |                    |                |                         |                |                  |           |
| Pending Items                                                                                                    |                        |                    |                |                         |                |                  |           |
| No Pending Benefits                                                                                                    |                        |                    |                |                         |                |                  |           |
|                                                                                                    |                        |                    | т              | ransaction Date Range ( | (Days)         |                  |           |
|                                                                                                    |                        |                    |                |                         |                |                  |           |
| osted Transactions                                                                                                    |                        |                    |                | 7                       | 30<br>Recent I | ω<br>Disputed Tr | ansactio  |
| osted Transactions                                                                                                    |                        |                    |                | 7                       | 30<br>Recent I | ω<br>Disputed Tr | ansaction |
| ENEFIT AVAIL (Food)<br>Accember 08, 2024 12:00 AM                                                                                                    | IET                    |                    |                | 7                       | Recent I       | ۵<br>Disputed Tr | ansaction |
| ENEFIT AVAIL (Food)<br>ecember 08, 2024 12:00 AM<br>od Purchase                                                                                                    | IET                    |                    |                | 7                       | 3<br>Recent I  | 0                | ansaction |
| ENEFIT AVAIL (Food)<br>ecember 08, 2024 12:00 AM<br>ood Purchase<br>ovember 26, 2024 04:28 PM                                                                                                    | I ET                   |                    |                | 7                       | 20<br>Recent I | 0 Disputed Tr    | ansaction |
| ENEFIT AVAIL (Food)<br>ecember 08, 2024 12:00 AM<br>od Purchase<br>overnber 26, 2024 04:28 PM<br>od Purchase                                                                                                    | I ET                   |                    |                | 7                       | 20<br>Recent I | <sup>10</sup>    | ansaction |
| ENEFIT AVAIL (Food)<br>ecember 08, 2024 12:00 AM<br>ood Purchase<br>overnber 26, 2024 04:28 PM<br>ood Purchase<br>overnber 23, 2024 03:26 PM                                                                                                    | I ET                   |                    |                | 7                       | 23<br>Recent ( | ©                | ansaction |
| exember 08, 2024 12:00 AM<br>exember 08, 2024 12:00 AM<br>od Purchase<br>ovember 26, 2024 04:28 PM<br>od Purchase<br>ovember 23, 2024 03:26 PM<br>N Selected                                                                                                    | 1 ET<br>1 ET           |                    |                | 7                       | Recent I       | <sup>10</sup>    | AL        |
| Disted Transactions<br>ENEFIT AVAIL (Food)<br>ecember 08, 2024 12:00 AM<br>od Purchase<br>overnber 26, 2024 04:28 PM<br>od Purchase<br>overnber 23, 2024 03:26 PM<br>N Selected<br>overnber 22, 2024 03:49 PM                                                                                                    | 1 ET                   |                    |                | 7                       | Recent I       | 0<br>Disputed Tr | ansactio  |
| exember 28, 2024 03:26 PM<br>N Selected<br>N Selected<br>Selected<br>Selec | і ЕТ<br>І ЕТ<br>І ЕТ   |                    |                | 7                       | Recent (       | <sup>10</sup>    | ansaction |